# **Russian Student Visa Application Guide**

The following instructions will assist you in completing successfully your Russian Student Visa Application Form.

# Tips for Completing Your Russia Student Visa Application Form.

- Allow approximately 30-45 minutes to complete the application
- It is recommended that you examine this guide in its entirety before beginning the Russia Student Visa Application Form. Ensure that you possess the information and documents required to complete the application
- It is recommended that you click the "SAVE DRAFT" button before moving on to each new screen during your application
  process
- You will be able to save and to edit your application if you do not complete it in one sitting or if you make an error:
  - To return to or to edit a saved application you will need your numeric Application ID and the passport you set up at the onset of the process, your date of birth and the first five letters of your surname.
  - To retrieve or to edit a saved application return to the main Russia Visa Application website, https://visa.kdmid.ru/PetitionChoice.aspx, and click the button:

Open previously completed application

# When you have completed the Russian Student Visa Application Form, you will send to us:

- The final printed Russian Visa Application, including your original signature and the date, with the required documents listed in our Application Kit. Photocopies of your signature will not be accepted
- The printed copy of the Application ID screen. Write on this paper the password you used. This information is essential if changes are required to complete your application. Changes are very common. Be aware that we will be required to call you should you forget to include this information resulting in a slower application process.

# There are a number of steps to completing your Russia Student Visa Application Form

# 1. Visit the website

The Russian Visa Application form can be found at https://visa.kdmid.ru/PetitionChoice.aspx.

# 2. Application ID

a. Your first step will result in your receipt of an Application ID number. You must print this screen and send a copy of this page to us with your application and passport. You will be asked to provide a password. Write this down on paper. If we do not receive this information your application could be delayed if corrections or amendments are required. Changes are very common.

|                                                         | Consular department<br>of the Ministry of Foreign Affairs of<br>Completion of electronic visa application forms                                                           | the Russian Federation                                                                                                    |  |  |
|---------------------------------------------------------|----------------------------------------------------------------------------------------------------|----------------------------------------------------------------------------------------------------|--|--|
| Welcome to the s<br>electronic v<br>Country (select the | pecialised website of the Consular department of the Mi<br>ersion of the Russian visa application form and print the<br>country where you will be applying for your visa) | nistry of Foreign Affairs of the Russian Federation. On this website you can fill out the<br>visa application form, required for applying for a visa to the Russian Federation.<br>Select the country where the diplomatic representative authority, Consular department of<br>the Russian Federation or Russian visa application centre located, where you intend to |  |  |
| Contacts                                                |                                                                                                    | apply for the visa                                                                                                    |  |  |
| Hints and help lang                                     |                                                                                                    |                                                                                                    |  |  |

Select "UNITED STATES" from the first drop down list, then select your choice of language from the next drop-down list.

#### b. Accept the terms of service by checking the appropriate box

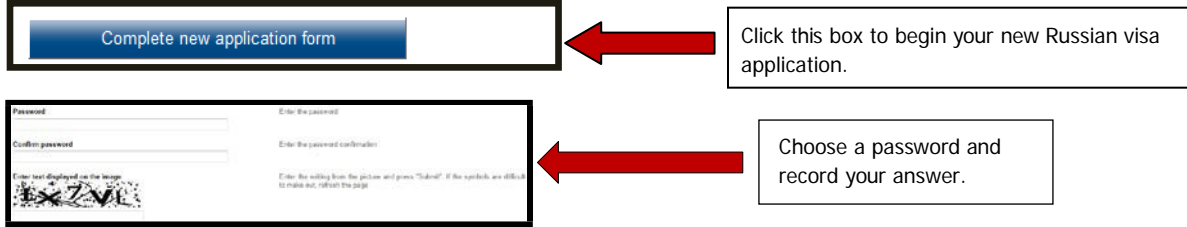

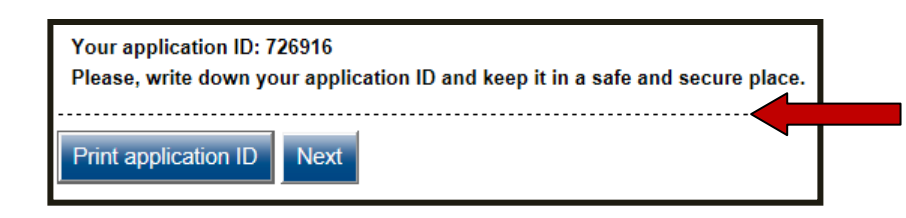

Click "Print application ID" and write on this page your password. Send a copy of this page with your completed application and passport.

# 3. Visa Details

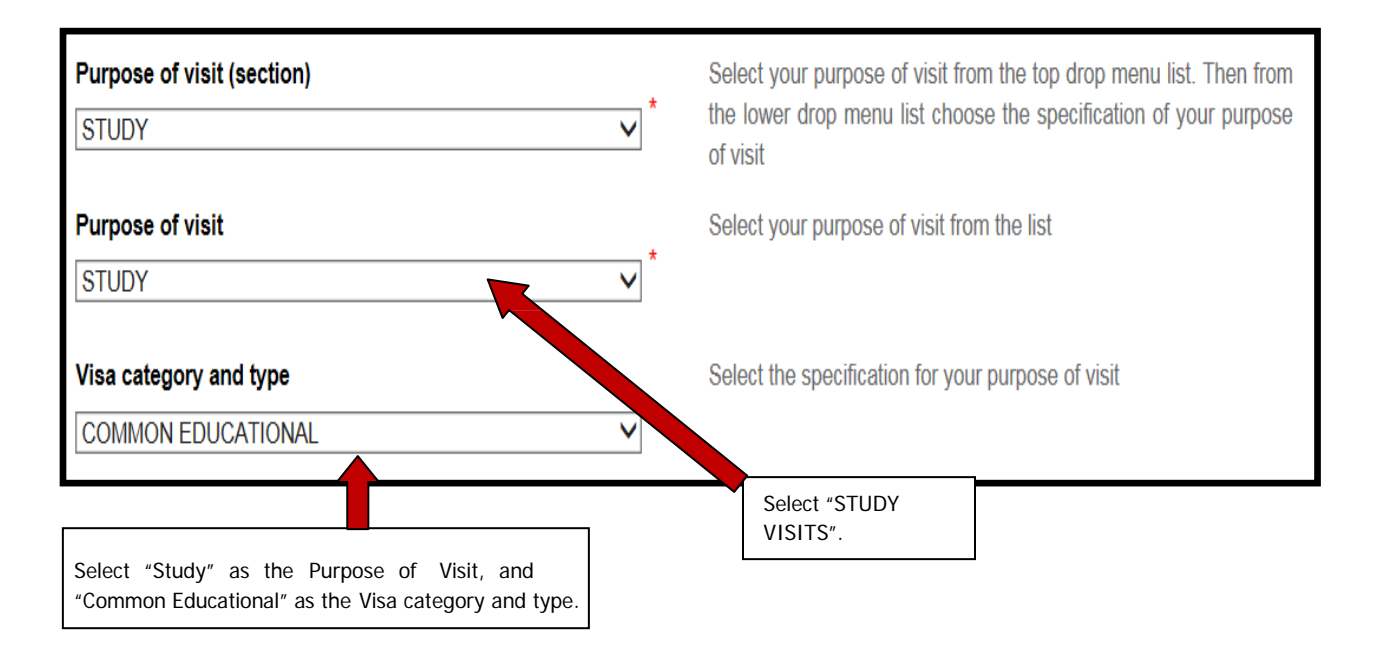

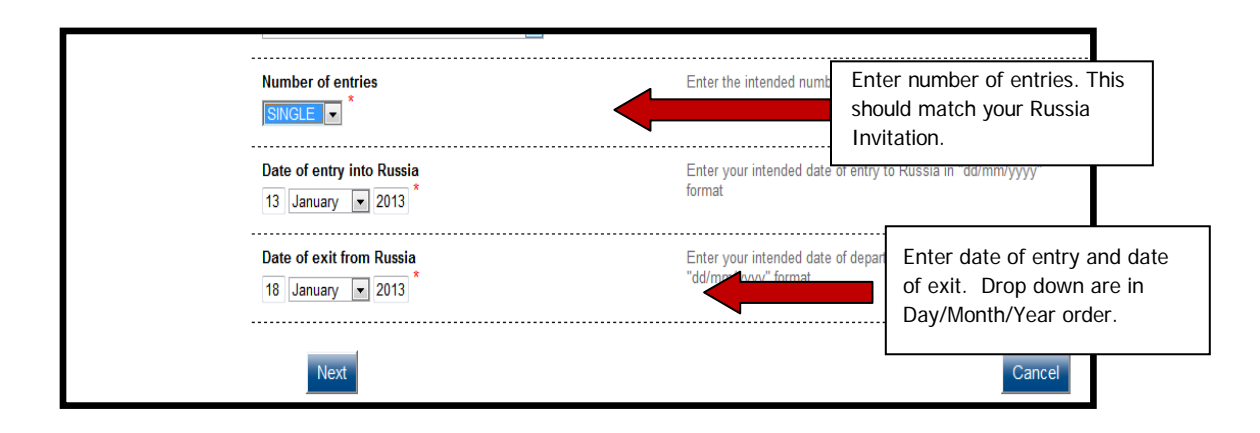

#### 4. Personal Details

All provided information should match exactly the information in your passport. Your 'surname' is your last name. Please fill in each section which is marked with a red asterisk. If you are married, you will need to provide details of your spouse including your spouse's full name, date and place of birth.

| Visa details<br>Personal details<br>Passport details          | Surname (as in passport) Smith First name, other names, patronymic names (as in passport) Jane Mary | Enter your surname using letters of the English<br>in your passport<br>Enter your first name(s), middle name(s) and/or<br>letters of the English alphabet, as shown in your | Ensure that the names you<br>enter in your Russia Student<br>Visa Application match exactly<br>the information in your<br>passport. |
|---------------------------------------------------------------|----------------------------------------------------------------------------------------------------|----------------------------------------------------------------------------------------------------|----------------------------------------------------------------------------------------------------|
| Visit details<br>Additional information<br>Last visit details | Other names used in the past (maiden, religious, etc.) Last/first/middle name Davis Delete Add      | If you ever used other names (maiden name, pse<br>etc.) you must enter them. You should only ente<br>field. To enter other names please use the option                      | eudonym, holy order<br>r one name in each<br>n "Add"                                                                                |
| Miscellaneous information<br>Appointment details              | Sex *                                                                                               | Enter your gender                                                                                                    |                                                                                                    |
|                                                               | Date of birth<br>27 January v 1971                                                                  | Enter your date of birth, as shown in your passp                                                                                                    | ort                                                                                                    |
|                                                               | Your place of birth<br>Fairfax, VA                                                                  | Enter your place of birth, as shown in your pass                                                                                                    | port                                                                                                    |

#### 5. Passport Details

Standard blue US Passports are known as ordinary passports for the purpose of this form. Select "**ordinary**" for your passport type; even if the purpose of your trip is **Study.** Complete the rest of the questions using your passport information. Remember, to enter your passport dates as Day/Month/Year. "Date of Expiry" means Date of Expiration.

| Visa details<br>Personal details                       | Type of passport                     | Enter ordinary for your passport type. | Enter your passport type                                                                                      |
|--------------------------------------------------------|--------------------------------------|----------------------------------------|----------------------------------------------------------------------------------------------------|
| Passport details                                       | Passport number 223223223            | *                                      | Enter your passport number (including the series number)                                                      |
| Additional information                                 | Date of issue                        |                                        | Enter the date of issue of your passport in "dd/mm/yyyy" format                                               |
| Education and work<br>experience<br>Last visit details | Date of expiry     22   March   2022 |                                        | Enter your passport expiration date in "dd/mm/yyyy" format                                                    |
| Miscellaneous<br>information<br>Appointment details    | Issued by Dept. of State             | × *                                    | Enter the name of the authority your passport was issued by<br>Enter the place of issue<br>for your passport. |
|                                                        | Previous Save draft                  | Next                                   | Cancel                                                                                                    |

# 6. Visit Details

This screen collects information on your Russian Invitation and your destinations within Russia.

Please refer to your invitation for this information.

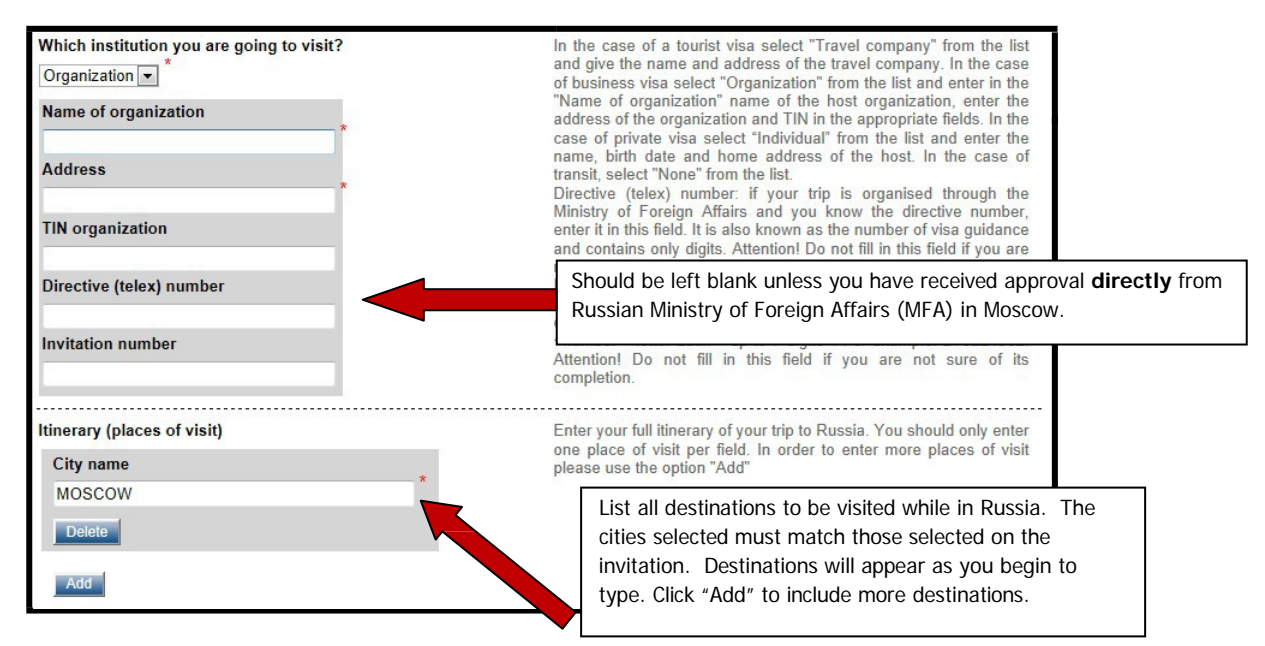

a. List all the hotels or individuals with whom you will be staying.

#### 7. Additional Information

Provide answers to the numerous mandatory 'yes or no' questions on this screen.

#### 8. Education and Previous Employment

If you have attended higher education, please provide details on the school attended. Provide, name of the school, address, phone number, education focus or degree, dates of admission. If you have not attended higher education, move onto the section below (previous employers).

If you have two previous employers to provide, please provide on this screen. If you have no previous employment, you may simply click "Next" to move on to the next screen. (If you are applying in New York and you elect not to complete this section then you must provide a letter explaining why you have left the field blank).

# 9. Last Visit Details

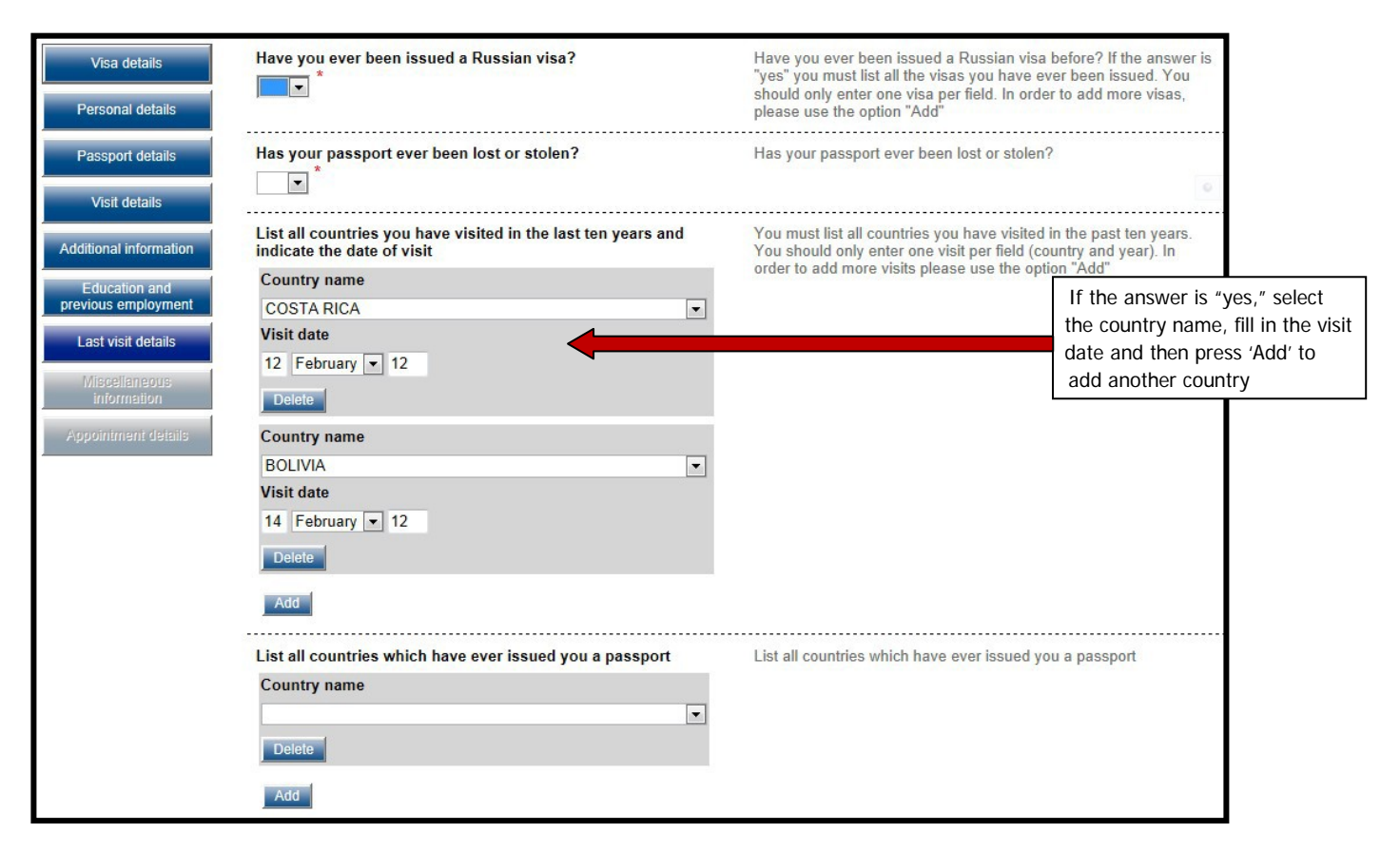

#### **10. Miscellaneous Information**

Complete the questions on this screen. Though not required, you should provide your email address and phone number.

If you are retired are applying in New York then indicate "Yes" for "Do you work" and enter "Retired" and your home address.

#### **11. Appointment Details**

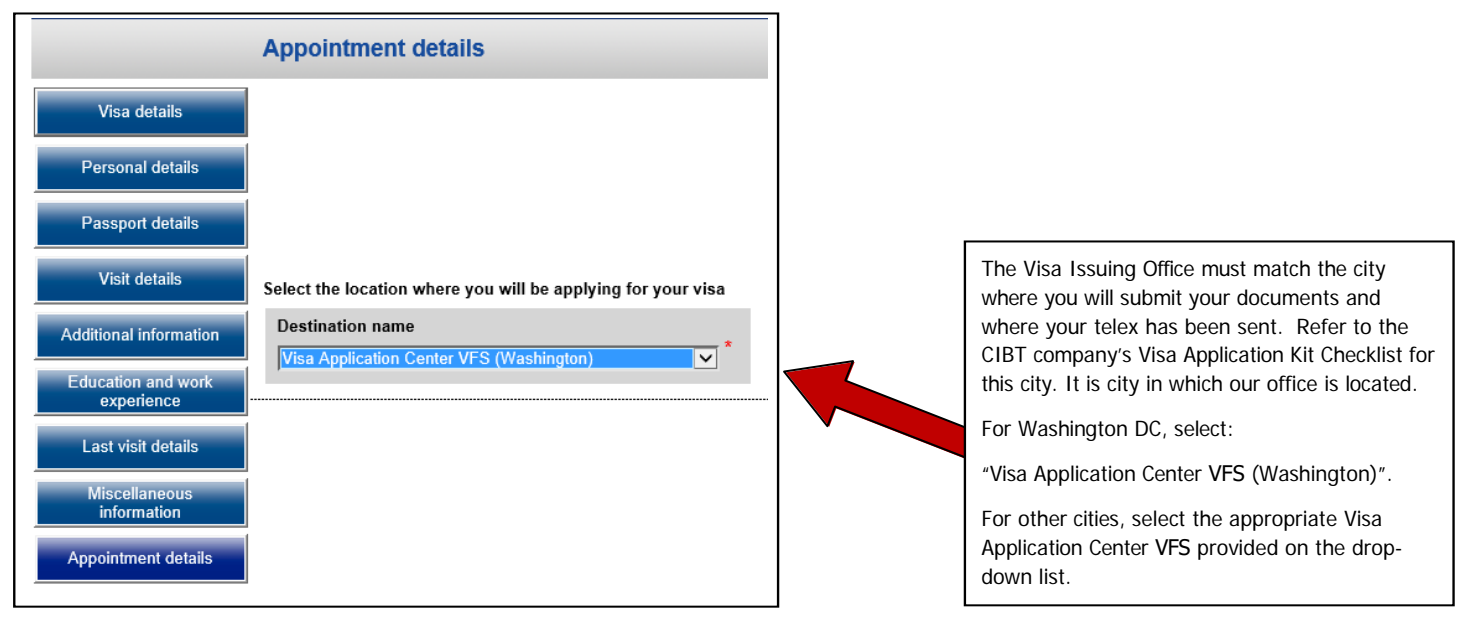

# 12. Visa Details

Confirm that your answers to the listed questions are accurate and examine the document for misspellings. If you need to edit a field, press the "edit" button and you will be taken to the page where you can correct your answer. To return to the Visa Details page you will need to press "Next" through the pages that follow the page you corrected.

When you are satisfied that your application is complete and accurate, press "Save" to proceed to print your application.

# **13. Printing Instructions**

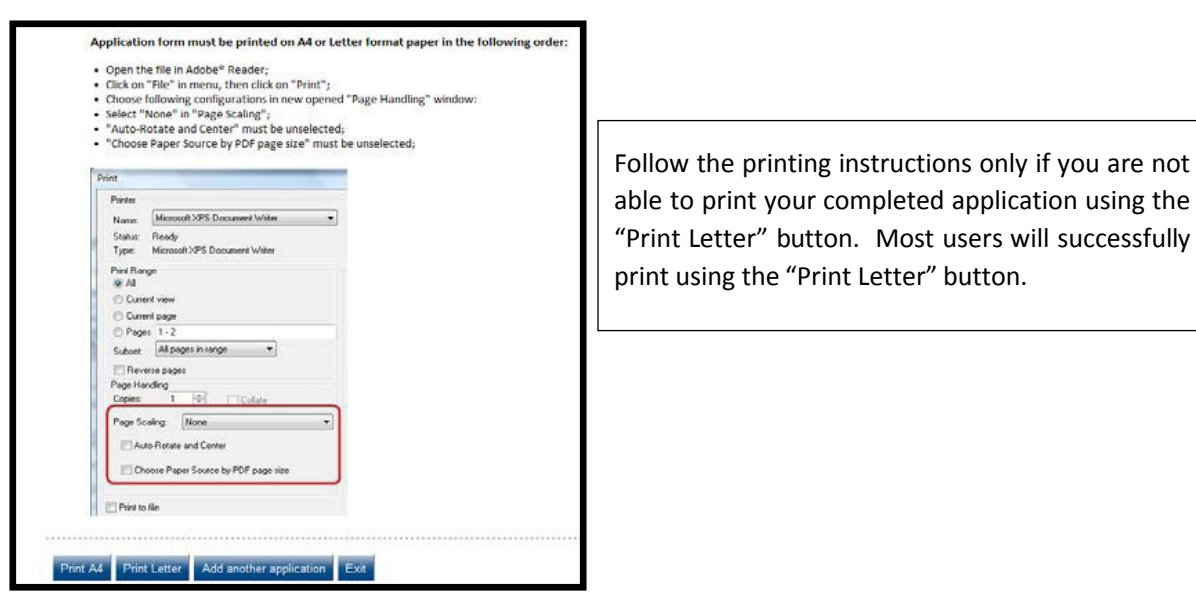

#### 14. Final Steps:

After printing your application, sign and date the form. Then send it to us with all other documents as requested on the Visa Application Kit checklist. We will attach your photograph to the application on your behalf.

Remember to include the printed copy of the Application ID page.. Write on this paper the security question that you chose as well as your answer. This information is essential if changes are required to complete your application. Changes are very common. Be aware that we will be required to call you should you forget to include this information resulting in a slower application process.